# NFS-e

2012

Nota Fiscal de Serviços Eletrônica

## Manual Operacional do Prestador de Serviços

Este manual tem como objetivo orientar os usuários, sobre os procedimentos relativos ao correto manuseio de todo o sistema, detalhando cada procedimento e esclarecendo cada termo do vocábulo tributário.

FREIRE 02/01/2012

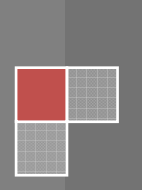

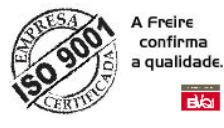

### **CREDENCIAMENTO, O QUE É?**

O credenciamento é um processo formal, através do gual o contribuinte interessado voluntariamente ou sob obrigatoriedade solicita a autorização ao órgão competente para emissão de Nota Fiscal de Serviços Eletrônica (NFS-e).

A etapa do Credenciamento do Prestador de Serviço é necessária para que haja o preenchimento e validação das informações do responsável pela empresa e desta forma para que seja gerada senha de acesso ao sistema.

A solicitação do credenciamento deverá ser solicitado e emitido online, por meio da internet (Rede Mundial de Computadores), no site (sítio) https://nfse.municipio.siglaestado.gov.br mediante o preenchimento dos dados solicitados conforme imagem a seguir.

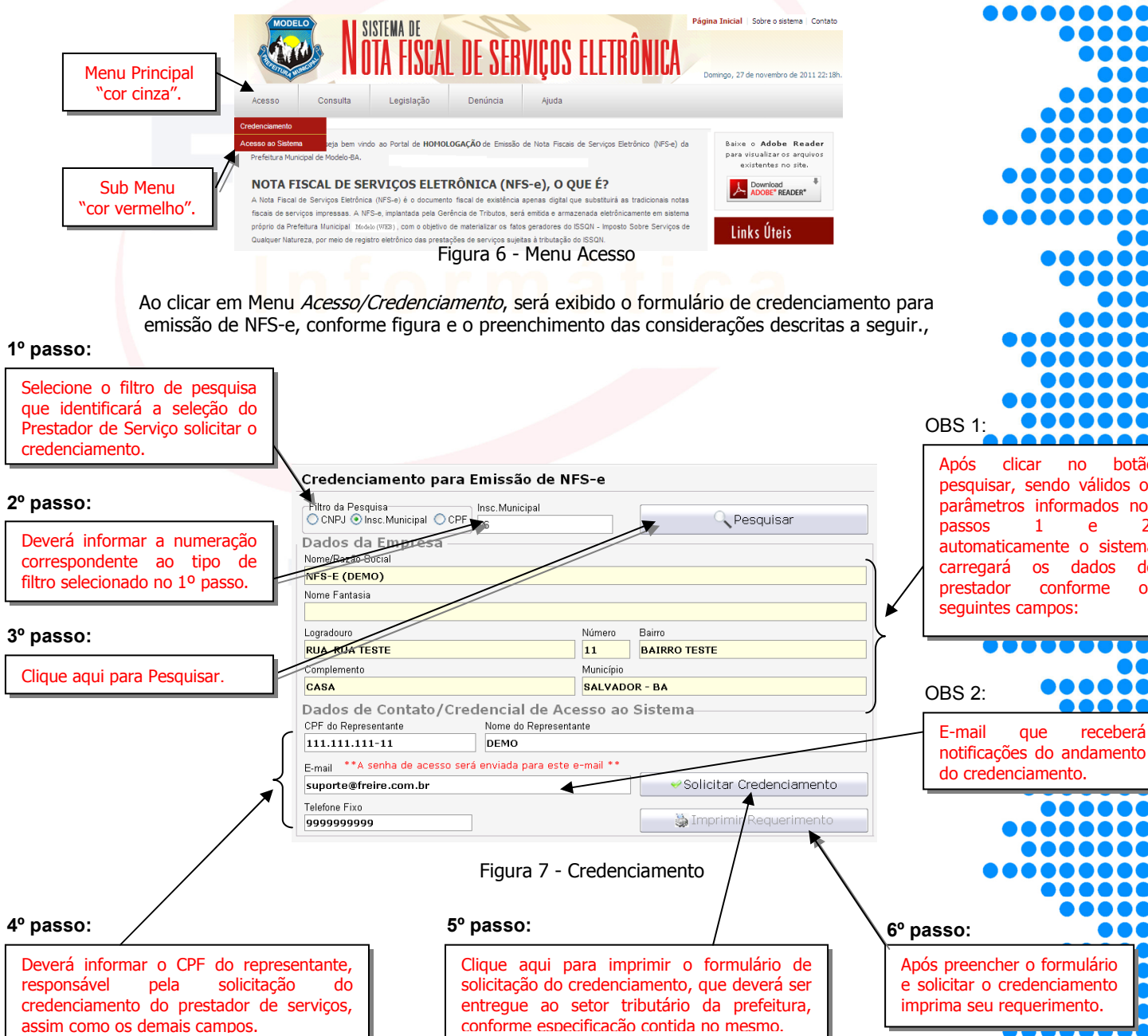

clicar botão no pesquisar, sendo válidos os parâmetros informados nos 1 е 2, automaticamente o sistema carregará os dados do conforme OS

receberá

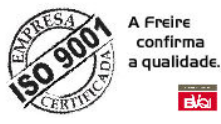

#### Lembrete/Dica (Credenciamento):

- Após o ato do preenchimento do formulário de solicitação o sistema valida as informações preenchidas e gera o requerimento de credenciamento de forma automática após clicar em Solicitar Credenciamento. O requerimento será gerado em outra página onde deverá ser impresso. Caso o requerimento não seja exibido de forma automática, o mesmo poderá ser impresso clicando no em Imprimir Requerimento.
  - OBS: Este requerimento deverá ser assinado e entregue ao setor tributário da prefeitura conforme especificação contida no mesmo.

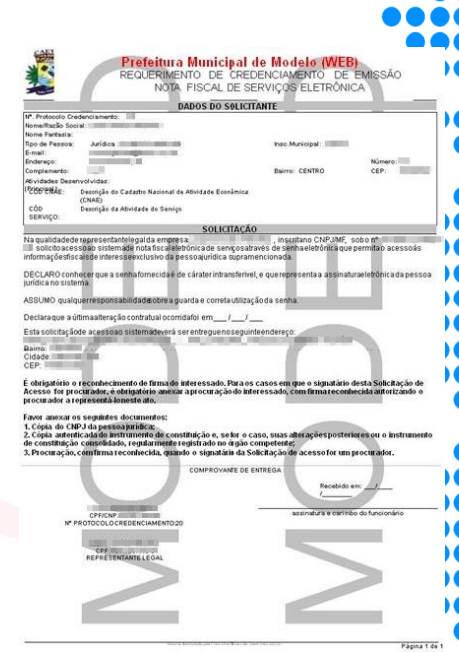

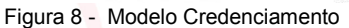

OBS 1: Após análise do requerimento e aprovação pelo setor tributário, o sistema automaticamente envia para o e-mail cadastrado na solicitação do credenciamento, a senha e login de acesso ao sistema, informando à identificação do responsável/requerente pela solicitação, assim como á identificação do prestador de serviços, conforme imagem a seguir.

| Titulo do e-mail parametrizado pela prefeitura.                   | Confirmação de Solicitação NFS-e (Gerência de Tributos - Modelo)                                                                                                    |  |
|-------------------------------------------------------------------|----------------------------------------------------------------------------------------------------|--|
|                                                                   | Infse@freire.com.br para mim mostrar detalhes 13:32 (9 minutos atrás) Responder   Prezado(a) Sr(a) ,                                                                                                    |  |
| Nome resonsável/representante pela solicitação do credenciamento. | Seu requerimento foi aprovado com sucesso no site e a partir de agora você já pode usufruir dos serviços disponíveis:                                                                                                    |  |
| ـــــــــــــــــــــــــــــــــــــ                             | Prestador:<br>Insc.Municipal:<br>Ilúmero: C.N.P.J                                                                                                    |  |
| Identificação do Pretador de Serviços credenciado.                | Ilúmero Requerimento de Acesso IIº:                                                                                                    |  |
|                                                                   | E-mail do Representante:<br>Usuário:<br>Senha de Acesso: (os caracteres Malúsculos e Minúsculos devem se respetados)                                                                                                    |  |
| Identificação do usuário e senha de acesso.                       | Gerência de Tributos                                                                                                    |  |
|                                                                   | Prefeitura municipal de                                                                                                    |  |
| Assinatura do setor tributário e informações complementares.      | As informações existentes nesta mensagem e nos aquivos anexados são para uso restrito, sendo sigilo protegido por lei.<br>Caso não seja o destinatário, saiba que leitura, divulgação ou cópia são proibidas.<br>Favor apagar as informações e notificar o remetente. O uso impróprio será tratado conforme a Legislação em Vigor.                                                        |  |
|                                                                   | The information contained in this message and in the attached files are restricted, and its confidentiality protected by law.<br>In case you are not the addressee, be aware that the reading, spreading and copy of this message is unauthorized.<br>Please, delete this message and notify the sender. The improper use of this information will be treated according the legal<br>laws |  |
|                                                                   | ★ Responder  ★ Encaminhar                                                                                                    |  |
|                                                                   | Figura 9 – Confirmação do Credenciamento                                                                                                    |  |

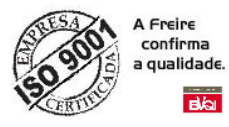

#### **A**CESSANDO O **S**ISTEMA

Permite o acesso a todas as funcionalidades do Sistema Integrado de Notas Fiscais de Serviços Eletrônica (NFS-e), agrupando os itens por categoria.

Depois de ter realizados os procedimentos correspondentes ao credenciamento, e ter recebido o e-mail de aprovação e confirmação do credenciamento do prestador de serviços encaminhado via e-mail pelo setor tributário da prefeitura, podemos assim iniciar o primeiro acesso ao sistema.

De posse do referido e-mail, que descreve o detalhamento da senha, login e identificação do Prestado de serviços credenciado, clicamos no *menu principal Acesso*, em seguida clique no s*ub menu Acesso ao Sistema*, automaticamente o sistema exibirá o formulário de autenticação conforme imagem a seguir.

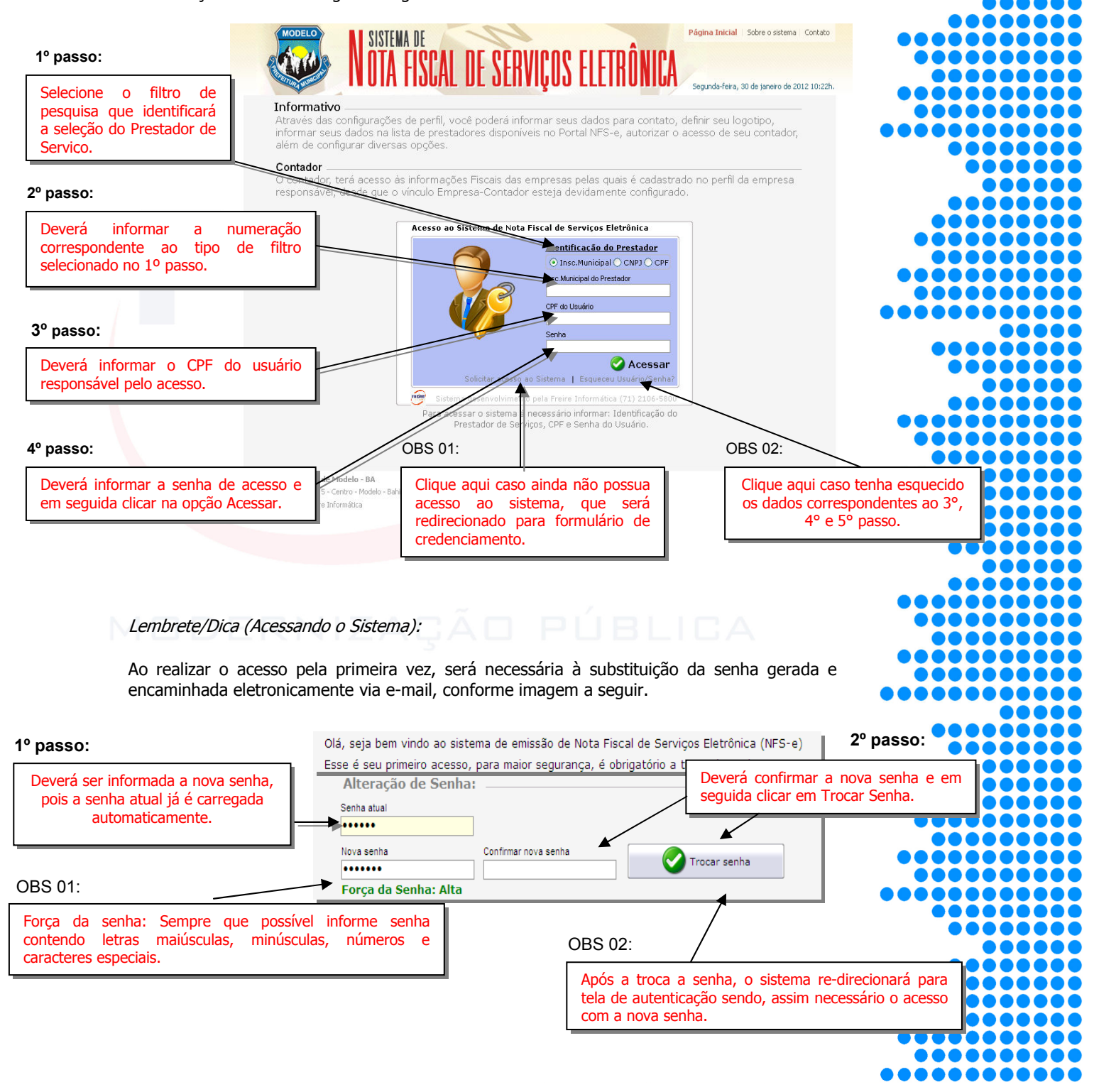